Instructivo para acceder a las consultas de la administración de justicia del Juzgado 1 laboral del circuito de Bogotá.

## A través del navegador buscamos Rama judicial.

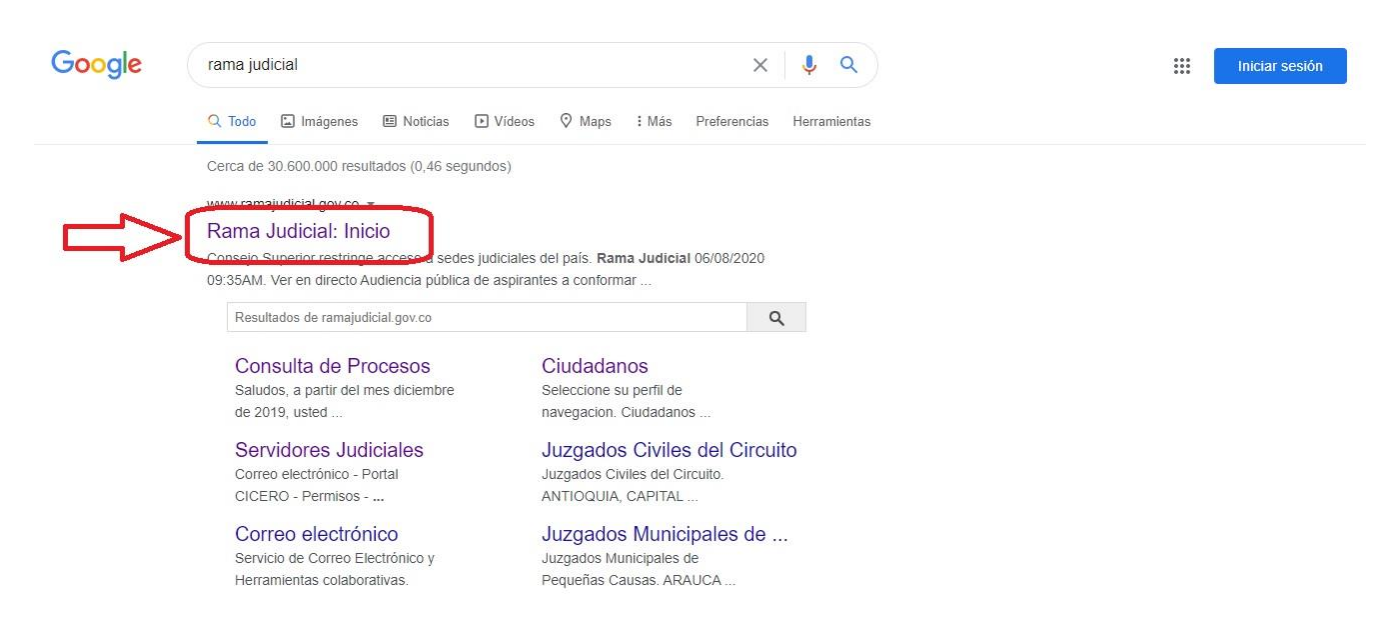

Ya ubicados en la página de la rama judicial nos desplazamos hacia abajo y ubicamos Juzgados del circuito.

| Consejo Superior de la Judicatura      | Corte Suprema de Justicia | Consejo de Estado | Corte Constitucio   | nal Sala Jurisdiccional Disciplinaria                                                                                                    |
|----------------------------------------|---------------------------|-------------------|---------------------|----------------------------------------------------------------------------------------------------|
| Revealed to the second                 | •                         | Agosto 13 2020    | oma   🔻 🚬 🖸         | Libertad y Orden<br>República de Colombia                                                                                                    |
| INICIO SOBRE LA RAMA                   | CARRERA JUDICIAL          | PUBLICACIONES     | CONTRATACIÓN ATENCI | ÓN AL USUARIO MEDIDAS COVID19                                                                                                    |
| Seleccione su perfil de<br>na regacion | Ciuda                     | danos 🧟           | Abogados            | Servidores<br>Judiciales                                                                                                    |
| Noticias                               |                           |                   |                     | Consejo Superior restringe acceso a<br>sedes judiciales del país<br>Ver en directo Audiencia pública de<br>aspirantes a conformar terna para<br>Procurador General de Nación |
| V                                      | and the second second     |                   |                     | Consejo Superior de la Judicatura                                                                                                    |

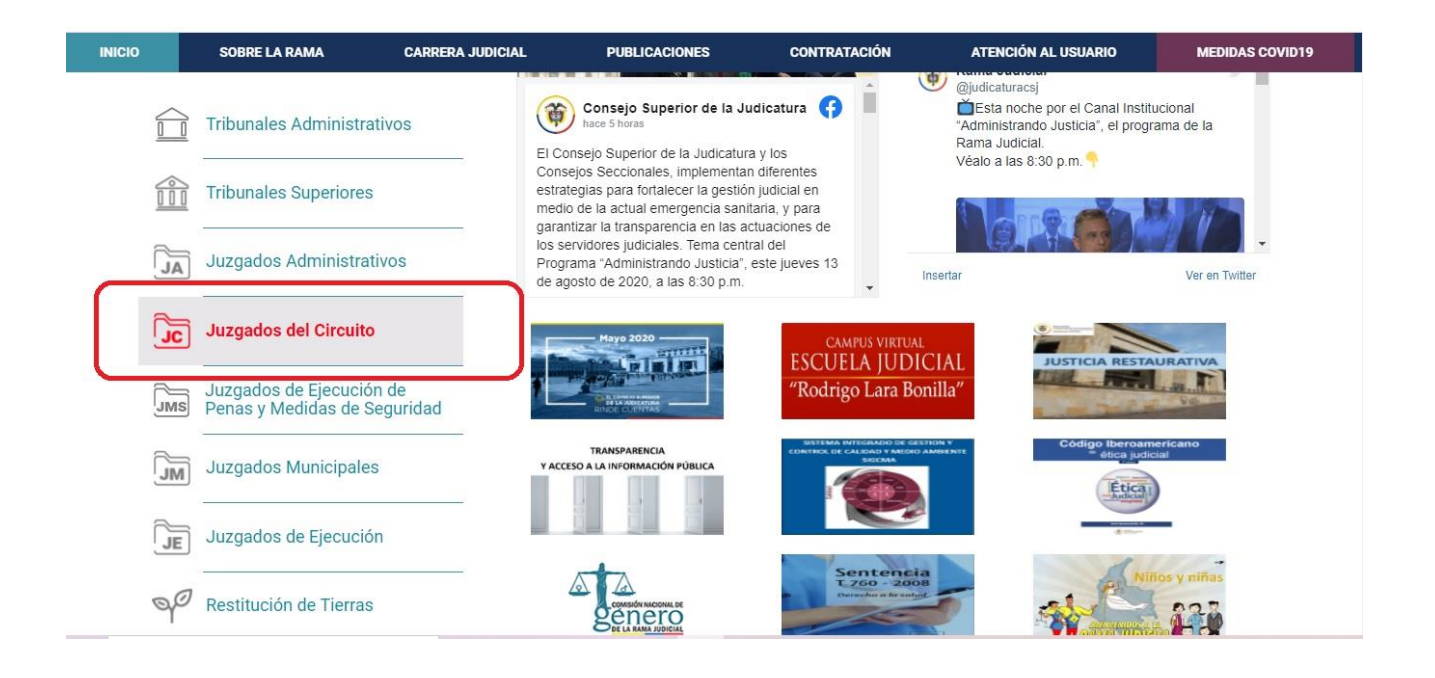

Al darle click se despliega un menú donde ubicaremos la opción de Juzgados laborales del circuito. Nuevamente damos click.

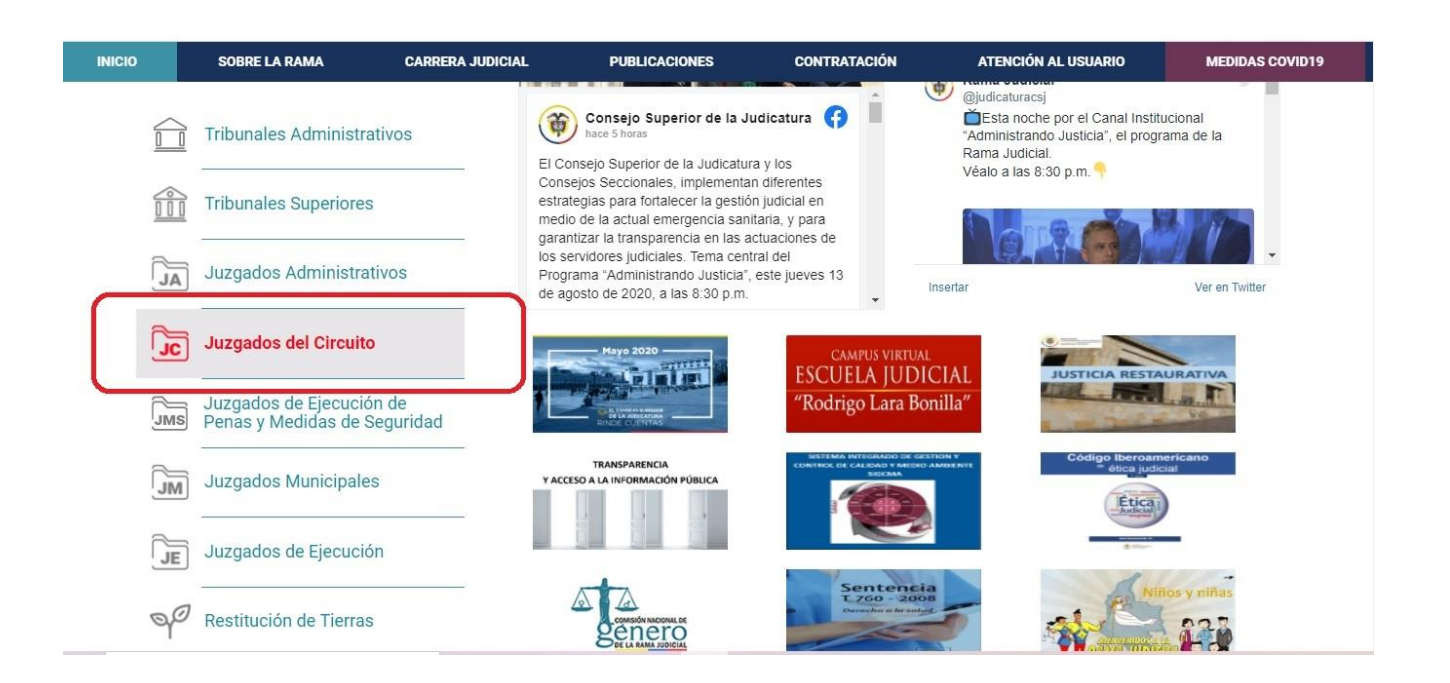

## En esa página nos dirigimos a la regional Bogotá y damos click

|        | A DECOUNT                       | 0             | # 9                                                | Agosto 13 2020                                  | ldioma   🔻             | ٩                   | Libertady Orden<br>República de Colombia |
|--------|---------------------------------|---------------|----------------------------------------------------|-------------------------------------------------|------------------------|---------------------|------------------------------------------|
| INICIO | SOBRE LA RAMA                   | CARRERA JUDIO | CIAL PUBLIC                                        | ACIONES                                         | CONTRATACIÓN           | ATENCIÓN AL USUARIO | MEDIDAS COVID19                          |
| Sel    | eccione su perfil de<br>egacion | <u>888</u>    | Ciudadanos                                         | Øn                                              | Abogados               | ARA Servi           | dores<br>ciales                          |
|        | 1                               |               | Juzgados I<br>ANTIOQUIA,<br>ARAUCA, CAI            | Laborales de<br>Capital: Mede<br>Pital: Arauca  | el Circuito            |                     |                                          |
|        |                                 | R             | ARCHIPIÉLAO<br>ATLÁNTICO,<br>BOGOTÁ<br>BOLIVAR, CA | GO DE SAN ANE<br>CAPITAL: BARR<br>PITAL: CARTAG | RÉS<br>ANQUILLA<br>ENA |                     |                                          |

## En la siguiente página tomamos la primera opción Juzgado 1 laboral del circuito de Bogotá.

| R           |                                 | 0             | # 0                | Agosto 13 2020      | ioma 🔻                               | ٩                | Liberta y Orden<br>República de Colombia |
|-------------|---------------------------------|---------------|--------------------|---------------------|--------------------------------------|------------------|------------------------------------------|
| INICIO      | SOBRE LA RAMA                   | CARRERA JUDIC | IAL PUBL           | ICACIONES           | CONTRATACIÓN                         | ATENCIÓN AL USU  | ARIO MEDIDAS COVID19                     |
| Sele<br>nav | eccione su perfil de<br>egacion |               | Ciudadanos         | Den                 | Abogados                             | <u>888</u>       | Servidores<br>Judiciales                 |
|             | 1.55                            |               | Juzgados<br>Bogotá | Laborales de        | I Circuito                           | Consejo Secciona | < Volver                                 |
|             |                                 |               | IIIZGADO 00        |                     | ITO DE ROGOTÁ - ROGOT                |                  |                                          |
|             | Log year                        |               | JUZGADO 00         | 2 LABORAL DEL CIRCU | ITO DE BOGOTÁ - BOGOTA               | A.               |                                          |
|             |                                 | 5             | JUZGADO 00         | 3 LABORAL DEL CIRCU | ITO DE BOGOTÁ - <mark>BOGOT</mark> A | Á                |                                          |
|             |                                 |               | JUZGADO 00         | 4 LABORAL DEL CIRCU | ITO DE BOGOTÁ - BOGOT                | Á                |                                          |
|             |                                 | 100           |                    |                     | TO DE BOOOTA BOOOTA                  |                  |                                          |

## Ya en esta página podemos realizar la consulta que nos interese

| PUBLICACIÓN CON EFECTOS PROCESALES                               | INFORMACIÓN GENERAL             | VER MÁS JUZGADOS                       |
|------------------------------------------------------------------|---------------------------------|----------------------------------------|
| P No hay novedades para mostrar ó el portlet no está configurado | Info Despachos<br>Datos Basicos |                                        |
|                                                                  |                                 |                                        |
| PUBLICACIÓN CON EFECTOS                                          | PROCESALES                      | Juez                                   |
| Avisos                                                           |                                 | Dr. LUIS ALEJANDRO SANCHEZ OCHOA       |
| Autos                                                            |                                 | Dirección del Despacho                 |
| Comunicaciones                                                   |                                 |                                        |
| Cronograma de audiencias                                         |                                 |                                        |
| Estados electrónicos                                             |                                 |                                        |
| Notificaciones                                                   |                                 |                                        |
| Sentencias                                                       |                                 | Leaflet   © OpenStreetMap contributors |
| Traslados especiales y ordinarios                                |                                 | Telefono<br>2811202                    |
|                                                                  |                                 | - Fuente SIERJU                        |

Ingresa a el enlace y mira el video ilustrativo para hacer las consultas

https://etbcsjmy.sharepoint.com/:v:/g/personal/jnietob\_cendoj\_ramajudicial\_gov\_co/EUXw\_wV4\_CxC oUlhHFszqSIBR3hB3yLizwTJzSVH7WF11w?e=a6B2NN